# PPM-Genehmigung und Bearbeitung von Entscheidungspunkten

milliarum

# Inhalt

- Voraussetzungen
  - PPM-Genehmigung und Bearbeitung von Entscheidungspunkten
- Anwendung
  - PPM-Genehmigung und Bearbeitung von Entscheidungspunkten
  - Desktop- und Responsive-Version
  - Dashboard Überblick
  - Aufruf Object Page
  - Statusänderung Entscheidungspunkt
  - Anzeige Item-Details (Datenänderung Entscheidungspunkt)
  - Verschiedene Selektionen

## Voraussetzungen

### PPM-Genehmigung und Bearbeitung von Entscheidungspunkten

Diese App läuft auf Systemen mit mindestens SAP Portfolio and Project Management 6.1 (PPM 6.1), SAP ERP 6.0 Enhancement Package 8 (EHP 8) und SAP\_UI 7.54, sowie allen S/4 HANA-Releases. Das Fiori Launchpad wird vorausgesetzt.

## Anwendung

### PPM-Genehmigung und Bearbeitung von Entscheidungspunkten

Die App "PPM-Genehmigung und Bearbeitung von Entscheidungspunkten" unterstützt Sie dabei, ihre Genehmigungsprozesse zu automatisieren und zu vereinfachen. Mit der App können Mitarbeiter Entscheidungspunkte in Portfolio-Elementen zur Genehmigung einreichen, die dann automatisch an den entsprechenden Genehmiger zur Freigabe weitergeleitet werden.

Die Genehmiger können die Anträge direkt in der App überprüfen und genehmigen oder ablehnen. Die App protokolliert die Entscheidungen und Aktionen, die im Genehmigungsprozess durchgeführt werden. Dadurch können Unternehmen sicherstellen, dass Genehmigungsprozesse schnell und effizient durchgeführt werden, während gleichzeitig die Einhaltung von internen Richtlinien und externen Vorschriften gewährleistet wird.

Anwendung

### Desktop- und Responsive-Version

Die App "PPM-Genehmigung und Bearbeitung von Entscheidungspunkten" bietet zwei verschiedene Versionen an: die Responsive- und die Desktop-Version. Im Fiori Launchpad können Sie zwischen den verschiedenen Varianten wählen und beispielsweise "Alle Entscheidungen", "Alle Aktiven Autorisiert", "Anpassungsregeln aktiv" oder die "Standardauswahl" anzeigen lassen.

| Entscheidungs-<br>Dashboard<br>Desktop - Alle Entsc       Entscheidungs-<br>Dashboard<br>Responsiv - Alle Entsc       Decktion Dashboard<br>All Active Authorized       Decktion Dashboard<br>Responsiv - Anpass       Entscheidungs-<br>Customizing Rules A       Entscheidungs-<br>Dashboard<br>Responsiv - Standarl.       Decktion Dashboard<br>Standard Selection         Image: Standard Selection       Image: Standard Selection       Image: Standard Selection       Image: Standard Selection       Image: Standard Selection         Image: Standard Selection       Image: Standard Selection       Image: Standard Selection       Image: Standard Selection       Image: Standard Selection         Image: Standard Selection       Image: Standard Selection       Image: Standard Selection       Image: Standard Selection       Image: Standard Selection         Image: Standard Selection       Image: Standard Selection       Image: Standard Selection       Image: Standard Selection       Image: Standard Selection         Image: Standard Selection       Image: Standard Selection       Image: Standard Selection       Image: Standard Selection       Image: Standard Selection         Image: Standard Selection       Image: Standard Selection       Image: Standard Selection       Image: Standard Selection       Image: Standard Selection         Image: Standard Selection       Image: Standard Selection       Image: Standard Selection       Image: Standard Selection       Image: Standard Selection         Image: Standard Se                                                                                                    | Startseite <del>-</del><br>Neine Startseite PF<br>— | PM-Genehmigung und E                                 | Bearbeitung von Entsch                      | eidungspunkten Mi                           | lliarum App - Aufgaben                   | dashboard Milliarun                       | n App - Portfolioelemer                            | ite-Dashboard UI5                        | Construction Kit Admin | Q<br>Milliarum Portfolio App's 🛛 > | sw<br>× |
|----------------------------------------------------------------------------------------------------|-----------------------------------------------------|------------------------------------------------------|---------------------------------------------|---------------------------------------------|------------------------------------------|-------------------------------------------|----------------------------------------------------|------------------------------------------|------------------------|------------------------------------|---------|
| Image: Second second second | Entscheidungs-<br>Dashboard<br>Desktop - Alle Entsc | Entscheidungs-<br>Dashboard<br>Responsiv - Alle Ents | Decision Dashboard<br>All Active Authorized | Decision Dashboard<br>All Active Authorized | Decision Dashboard<br>Responsiv – Anpass | Decision Dashboard<br>Customizing Rules A | Entscheidungs-<br>Dashboard<br>Responsiv – Standar | Decision Dashboard<br>Standard Selection |                        |                                    |         |
|                                                                                                    | 1                                                   |                                                      | ≣ 1<br>Desktop                              | E 1<br>Responsive                           | ≣0                                       | Desktop                                   |                                                    | Responsive                               |                        |                                    |         |

### 1. Responsive-Version

Die Responsive-Version ist speziell für den Zugriff über mobile Geräte optimiert. Sie bietet eine weniger umfassende Übersicht und es empfiehlt sich, nur ein paar Spalten anzuzeigen, um das Bild optimal darzustellen (abhängig von der Displaygröße und dem Inhalt der Spalten). Die Responsive-Version unterstützt keine Absprünge in die WebDynpro-Funktionen.

2. Desktop-Version

Im Gegensatz dazu ist die Desktop-Version für den Zugriff über den Desktop konzipiert. Sie bietet einen vollständigen Überblick über beliebig viele Spalten und unterstützt Absprünge in die WebDynpro-Funktionen.

Anwendung

### Dashboard Überblick

1. Übersichtsbild (Dashboard)

In dieser Ansicht erhalten Sie einen Überblick über die Entscheidungspunkte, die ihnen aufgrund ihrer Berechtigung zugeordnet sind.

| < SAP Dashbo     | oard Entscheidungspunkte 🔻 |                   |         |                     |                        | (                                          | a <mark>sw</mark> |
|------------------|----------------------------|-------------------|---------|---------------------|------------------------|--------------------------------------------|-------------------|
| Standard 🤝       |                            |                   |         |                     |                        | Filterleiste ausblenden Zurücksetzen Filte | er Start          |
| Id Entscheidung: | Element-ID: Art:           | Elementname:      | Status: | Aktiv:              |                        |                                            | _                 |
| C                | e                          | C                 | 6       | 9 9                 |                        |                                            |                   |
| Standard* 🗸      |                            |                   |         |                     | Produk                 | ientwicklung V 🗸 🖉                         | ) 🗇 🗸             |
| Id Entscheidung  | Elementname                | Phasenfortschritt | Aktiv   | EntscheidungPktname | Status Entsch.         | Elementart                                 | Istdauer          |
| 00001            | TestProjekt ISA 05.03.2021 |                   | 0       | Spezifikation       | 99 Genehmigt (EP)      | Beratungsprojekt                           | 0                 |
| 00002            | TestProjekt ISA 05.03.2021 |                   | ۲       | Design              | Abgeschlossen          | Beratungsprojekt                           | 0                 |
| 00003            | TestProjekt ISA 05.03.2021 |                   | 0       | Realisierung        |                        | Beratungsprojekt                           | 0                 |
| 00004            | TestProjekt ISA 05.03.2021 |                   | 0       | Test                |                        | Beratungsprojekt                           | 0                 |
| 00001            | 010{00027KKZXZ4LCQR620     |                   | 0       | Spezifikation       |                        | Entwicklungsinitative                      | 0                 |
| 00002            | 010{00027KKZXZ4LCQR620     |                   | 0       | Design              |                        | Entwicklungsinitative                      | 0                 |
| 00003            | 010{00027KKZXZ4LCQR620     |                   | 0       | Realisierung        |                        | Entwicklungsinitative                      | 0                 |
| 00004            | 010{00027KKZXZ4LCQR620     |                   | 0       | Test                |                        | Entwicklungsinitative                      | 0                 |
| 00001            | Test1                      |                   | 0       | Spezifikation       |                        | Entwicklungsprojekt                        | 0                 |
| 00002            | Test1                      |                   | 0       | Design              |                        | Entwicklungsprojekt                        | 0                 |
| 00003            | Test1                      |                   | 0       | Realisierung        |                        | Entwicklungsprojekt                        | 0                 |
| 00004            | Test1                      |                   | 0       | Test                |                        | Entwicklungsprojekt                        | 0                 |
| 00001            | Test 1 Harald              |                   | 0       | Spezifikation       | 99 Genehmigt (EP)      | Entwicklungsprojekt                        | 5                 |
| 00002            | Test 1 Harald              |                   | 0       | Design              | 99 Genehmigt (EP)      | Entwicklungsprojekt                        | 70                |
| 00003            | Test 1 Harald              |                   | ۲       | Realisierung        | Für Review             | Entwicklungsprojekt                        | 0                 |
| 00004            | Test 1 Harald              |                   | 0       | Test                |                        | Entwicklungsprojekt                        | 0                 |
| 00001            | EA1-Aenderung-komplex      |                   | ۲       | Spezifikation       | 01 In Bearbeitung (EP) | Entwicklungsprojekt                        | 0                 |
| 00002            | EA1-Aenderung-komplex      |                   | 0       | Design              |                        | Entwicklungsprojekt                        | 0                 |

### 2. Excel-Export

Sie haben auch die Möglichkeit, die Daten in eine Excel-Datei zu exportieren.

| < SAP Dashboard Entscheidungspunkte • |                     |                        |                       |       |                  |          |           |                                    | ५ <mark>sw</mark>              |
|---------------------------------------|---------------------|------------------------|-----------------------|-------|------------------|----------|-----------|------------------------------------|--------------------------------|
| Standard 🤝                            |                     |                        |                       |       |                  |          |           | Filterleiste ausblenden Zurücksetz | en Filter Start                |
| Id Entscheidung: Element-ID: Art:     | Elementname:        |                        | Statu:                | s:    | Aktiv:           | e        |           |                                    |                                |
| Standard* 🗸                           |                     |                        |                       |       |                  |          | Produk    | tentwicklung V                     |                                |
| Elementname                           | EntscheidungPktname | ld<br>Entschei<br>dung | Phasenf<br>ortschritt | Aktiv | Elementart       | Planende | Planstart | Status Entsch.                     | Exportieren<br>Exportieren als |
| TestProjekt ISA 05.03.2021            | Spezifikation       | 00001                  |                       | 0     | Beratungsprojekt |          |           | 99 Genehmigt (EP)                  |                                |
| TestProjekt ISA 05.03.2021            | Design              | 00002                  |                       | ۲     | Beratungsprojekt |          |           | Abgeschlossen                      |                                |
| TestProjekt ISA 05.03.2021            | Realisierung        | 00003                  |                       | 0     | Beratungsprojekt |          |           |                                    |                                |
| TestProjekt ISA 05.03.2021            | Test                | 00004                  |                       | 0     | Beratungsprojekt |          |           |                                    |                                |

#### 3. Individuelle Anpassung der Anzeige

Das Dashboard kann individuell angepasst werden. Sie haben die Möglichkeit, die Ansicht an Ihre speziellen Anforderungen anzupassen. Dabei können Sie zum Beispiel die Reihenfolge der Felder

ändern, Felder hinzufügen oder entfernen, oder die Größe der Felder anpassen.

Das Zahnrad-Symbol führt Sie zu den Anzeigeeinstellungen.

|     | < SAP Dashbo     | ard Entscheidungspunkte 🔻  |                   |         |                     |                        |                                                     | ५ <mark>sw</mark> |
|-----|------------------|----------------------------|-------------------|---------|---------------------|------------------------|-----------------------------------------------------|-------------------|
|     | Standard 🗸       |                            |                   |         |                     |                        | Filterleiste ausblenden Zurücksetzen F              | ilter Start       |
|     | Id Entscheidung: | Element-ID: Art:           | Elementname:      | Status: | Aktiv:              |                        |                                                     |                   |
|     | C                | C C                        | CP                | C       | 6 6                 |                        |                                                     |                   |
| Sta | ndard* 🗸         |                            |                   |         |                     | Produk                 | tentwicklung $\checkmark$ $\bigtriangledown$ $\sub$ | 0 <b>6</b> ~      |
|     | Id Entscheidung  | Elementname                | Phasenfortschritt | Aktiv   | EntscheidungPktname | Status Entsch.         | Elementart                                          | Istdauer          |
|     | 00001            | TestProjekt ISA 05.03.2021 |                   | 0       | Spezifikation       | 99 Genehmigt (EP)      | Beratungsprojekt                                    | 0                 |
|     | 00002            | TestProjekt ISA 05.03.2021 |                   | ۲       | Design              | Abgeschlossen          | Beratungsprojekt                                    | 0                 |
|     | 00003            | TestProjekt ISA 05.03.2021 |                   | 0       | Realisierung        |                        | Beratungsprojekt                                    | 0                 |
|     | 00004            | TestProjekt ISA 05.03.2021 |                   | 0       | Test                |                        | Beratungsprojekt                                    | 0                 |
|     | 00001            | 010{00027KKZXZ4LCQR620     |                   | 0       | Spezifikation       |                        | Entwicklungsinitative                               | 0                 |
|     | 00002            | 010{00027KKZXZ4LCQR620     |                   | 0       | Design              |                        | Entwicklungsinitative                               | 0                 |
|     | 00003            | 010{00027KKZXZ4LCQR620     |                   | 0       | Realisierung        |                        | Entwicklungsinitative                               | 0                 |
|     | 00004            | 010{00027KKZXZ4LCQR620     |                   | 0       | Test                |                        | Entwicklungsinitative                               | 0                 |
|     | 00001            | Test1                      |                   | 0       | Spezifikation       |                        | Entwicklungsprojekt                                 | 0                 |
|     | 00002            | Test1                      |                   | 0       | Design              |                        | Entwicklungsprojekt                                 | 0                 |
|     | 00003            | Test1                      |                   | 0       | Realisierung        |                        | Entwicklungsprojekt                                 | 0                 |
|     | 00004            | Test1                      |                   | 0       | Test                |                        | Entwicklungsprojekt                                 | 0                 |
|     | 00001            | Test 1 Harald              |                   | 0       | Spezifikation       | 99 Genehmigt (EP)      | Entwicklungsprojekt                                 | 5                 |
|     | 00002            | Test 1 Harald              |                   | 0       | Design              | 99 Genehmigt (EP)      | Entwicklungsprojekt                                 | 70                |
|     | 00003            | Test 1 Harald              |                   | ۲       | Realisierung        | Für Review             | Entwicklungsprojekt                                 | 0                 |
|     | 00004            | Test 1 Harald              |                   | 0       | Test                |                        | Entwicklungsprojekt                                 | 0                 |
|     | 00001            | EA1-Aenderung-komplex      |                   | ۲       | Spezifikation       | 01 In Bearbeitung (EP) | Entwicklungsprojekt                                 | 0                 |
|     | 00002            | EA1-Aenderung-komplex      |                   | 0       | Design              |                        | Entwicklungsprojekt                                 | 0                 |
|     |                  |                            |                   |         |                     |                        |                                                     |                   |

Hier können Sie die Spalten auswählen und sie nach oben oder unten verschieben, um die Reihenfolge nach Ihren Wünschen anzupassen.

| Ai | nzeigeeinstellungen   |           |   |                      |        |        |       |    |
|----|-----------------------|-----------|---|----------------------|--------|--------|-------|----|
| [  | Spalten               | Sortieren |   | Filt                 | ərn    |        |       |    |
|    |                       | Suchen    | Q | Ausgewählte anzeigen | ~      | ~ `    | ~     | ≽  |
|    | Alle auswählen (9/26) |           |   |                      |        |        |       |    |
| ~  | Elementname           |           |   |                      |        |        |       |    |
| ✓  | EntscheidungPktname   |           |   |                      |        |        |       |    |
| ✓  | Id Entscheidung       |           |   |                      |        |        |       |    |
| ~  | Phasenfortschritt     |           |   |                      |        |        |       |    |
| ✓  | Aktiv                 |           |   |                      |        |        |       |    |
| ✓  | Elementart            |           |   |                      |        |        |       |    |
| ✓  | Planende              |           |   |                      |        |        |       |    |
|    | Planstart             |           |   |                      |        |        |       |    |
| ✓  | Status Entsch.        |           |   |                      |        |        |       |    |
|    | Aktiv                 |           |   |                      |        |        |       |    |
|    | Art                   |           |   |                      |        |        |       |    |
|    | Element GUID          |           |   |                      |        | Art    |       |    |
|    | Element-ID            |           |   |                      |        | 1      |       |    |
|    | Entscheidungsp. GUID  |           |   |                      |        |        |       |    |
|    | Istdauer              |           |   |                      |        |        |       |    |
|    | Istende               |           |   |                      |        |        |       |    |
|    | Istentscheidungstrm.  |           |   |                      |        |        |       |    |
| _  |                       |           |   | _                    |        |        |       |    |
| 1  |                       |           |   | OK Abb               | rechen | Zurück | setze | en |

Sie können die Anordnung der Spalten direkt vom Startbild aus ändern, indem Sie die gewünschte Spalte mit der Maus anklicken, gedrückt halten und in die gewünschte Richtung ziehen.

| < SAP Dashboard Entscheidungspur           | nkte 🔻                    |                 | 9. sw                                             |
|--------------------------------------------|---------------------------|-----------------|---------------------------------------------------|
| Standard V<br>Id Entscheidung: Element-ID: | Art: Elementname: Status: | Aktiv:          | Filterleiste ausbienden Zurücksetzen Filter Start |
| Standard* 🗸                                |                           | F               | Produktentwicklung V V C 🛞 📴 V                    |
| Id Entscheidung                            | Phasenfortschritt         | Verzögerngsknz. | Aktiv                                             |
| 00001                                      |                           | 0               | 0                                                 |
| 00002                                      |                           | 0               | ۲                                                 |
| 00003                                      | Phasenfortschritt         | •               | 0                                                 |
| 00004                                      |                           | •               | 0                                                 |
| 00001                                      |                           | 0               | 0                                                 |
| 00002                                      |                           | 0               | 0                                                 |
| 00003                                      |                           | 0               | 0                                                 |
| 00004                                      |                           | 0               | 0                                                 |
| 00001                                      |                           | 0               | 0                                                 |
| 00002                                      |                           | •               | 0                                                 |
| 00003                                      |                           | 0               | 0                                                 |
| 00004                                      |                           | •               | 0                                                 |
| 00001                                      |                           | •               | 0                                                 |
| 00002                                      |                           | $\odot$         | 0                                                 |
| 00003                                      |                           | •               | ۲                                                 |
| 00004                                      |                           | ٥               | 0                                                 |
|                                            |                           |                 |                                                   |

#### 4. Filteroptionen

Um gezielt bestimmte Daten anzuzeigen, können Sie Filter nutzen. Beispielsweise können Sie Entscheidungspunkte herausfiltern, die einen spezifischen Status aufweisen. Beispielsweise "In Bearbeitung", "Genehmigt" oder "Abgeschlossen".

|     | < SAP Dashbo     | ard Entscheidungspunkte 🔻  |                   |         |                     |                        | C                                          | a sw     |
|-----|------------------|----------------------------|-------------------|---------|---------------------|------------------------|--------------------------------------------|----------|
|     | Standard 🗸       |                            |                   |         |                     |                        | Filterleiste ausblenden Zurücksetzen Filte | r Start  |
|     | Id Entscheidung: | Element-ID: Art:           | Elementname:      | Status: | Aktiv:              |                        |                                            | _        |
|     | C                | <u>ع</u>                   | CP (              | 9       | 9 9                 |                        |                                            |          |
| Sta | ndard* 🗸         |                            |                   |         |                     | Produkt                | entwicklung V V C                          |          |
|     | Id Entscheidung  | Elementname                | Phasenfortschritt | Aktiv   | EntscheidungPktname | Status Entsch.         | Elementart                                 | Istdauer |
|     | 00001            | TestProjekt ISA 05.03.2021 |                   | 0       | Spezifikation       | 99 Genehmigt (EP)      | Beratungsprojekt                           | 0        |
|     | 00002            | TestProjekt ISA 05.03.2021 |                   | ۲       | Design              | Abgeschlossen          | Beratungsprojekt                           | 0        |
|     | 00003            | TestProjekt ISA 05.03.2021 |                   | 0       | Realisierung        |                        | Beratungsprojekt                           | 0        |
|     | 00004            | TestProjekt ISA 05.03.2021 |                   | 0       | Test                |                        | Beratungsprojekt                           | 0        |
|     | 00001            | 010{00027KKZXZ4LCQR620     |                   | 0       | Spezifikation       |                        | Entwicklungsinitative                      | 0        |
|     | 00002            | 010{00027KKZXZ4LCQR620     |                   | 0       | Design              |                        | Entwicklungsinitative                      | 0        |
|     | 00003            | 010{00027KKZXZ4LCQR620     |                   | 0       | Realisierung        |                        | Entwicklungsinitative                      | 0        |
|     | 00004            | 010{00027KKZXZ4LCQR620     |                   | 0       | Test                |                        | Entwicklungsinitative                      | 0        |
|     | 00001            | Test1                      |                   | 0       | Spezifikation       |                        | Entwicklungsprojekt                        | 0        |
|     | 00002            | Test1                      |                   | 0       | Design              |                        | Entwicklungsprojekt                        | 0        |
|     | 00003            | Test1                      |                   | 0       | Realisierung        |                        | Entwicklungsprojekt                        | 0        |
|     | 00004            | Test1                      |                   | 0       | Test                |                        | Entwicklungsprojekt                        | 0        |
|     | 00001            | Test 1 Harald              |                   | 0       | Spezifikation       | 99 Genehmigt (EP)      | Entwicklungsprojekt                        | 5        |
|     | 00002            | Test 1 Harald              |                   | 0       | Design              | 99 Genehmigt (EP)      | Entwicklungsprojekt                        | 70       |
|     | 00003            | Test 1 Harald              |                   | ۲       | Realisierung        | Für Review             | Entwicklungsprojekt                        | 0        |
|     | 00004            | Test 1 Harald              |                   | 0       | Test                |                        | Entwicklungsprojekt                        | 0        |
|     | 00001            | EA1-Aenderung-komplex      |                   | ۲       | Spezifikation       | 01 In Bearbeitung (EP) | Entwicklungsprojekt                        | 0        |
|     | 00002            | EA1-Aenderung-komplex      |                   | 0       | Design              |                        | Entwicklungsprojekt                        | 0        |

Klicken Sie auf das rot markierte Feld, um die Bedingungen für den gewünschten Status festzulegen.

| Statuc |          |     |   |
|--------|----------|-----|---|
| STOTIC | L        | C+- | 0 |
|        | ri i e ' | 512 | ~ |
| Julius | ເພວ.     | Jua | ~ |

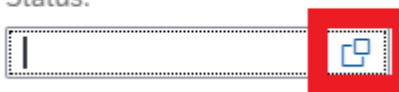

Es öffnet sich ein weiteres Fenster, in dem Sie die Bedingungen definieren können.

| Bedingungen definieren: Status    |            |  |            |         |
|-----------------------------------|------------|--|------------|---------|
| Bedingungen definieren: Status    |            |  |            |         |
| enthält 🗸 🗸                       | Wert       |  | ×          | ¢       |
|                                   |            |  | Hinzufügen |         |
|                                   |            |  |            |         |
|                                   |            |  |            |         |
|                                   |            |  |            |         |
|                                   |            |  |            |         |
|                                   |            |  |            |         |
|                                   |            |  |            |         |
|                                   |            |  |            |         |
|                                   |            |  |            |         |
|                                   |            |  |            |         |
|                                   |            |  |            |         |
|                                   |            |  |            |         |
|                                   |            |  |            |         |
|                                   |            |  |            |         |
| Keine Elemente oder Bedingungen a | ausgewählt |  |            |         |
|                                   |            |  |            | ×       |
|                                   |            |  |            |         |
|                                   |            |  | OK Abb     | prechen |

Anwendung

### Aufruf Object Page

Die individuell anpassbare Detailansicht (Object Page) für Entscheidungspunkte bietet eine benutzerfreundliche, effiziente und personalisierbare Möglichkeit, um auf alle relevanten Informationen und Aktionen zuzugreifen, die für die Entscheidungsfindung erforderlich sind.

Exkurs: Die Object Page ist eine Detailansicht in einer Anwendung oder einem System, die spezifische Informationen und Aktionen für ein einzelnes Objekt, wie z.B. einen Entscheidungspunkt, präsentiert. Sie bietet Benutzern eine zentrale Stelle, um alle relevanten Daten und Interaktionen rund um das ausgewählte Objekt einzusehen und zu bearbeiten. Die Object Page ist individualisierbar und ermöglicht es Benutzern, die Ansicht an ihre spezifischen Anforderungen anzupassen, indem sie die Reihenfolge und Anzahl der angezeigten Felder, die Größe der Felder sowie die Anwendung von Filtern und Sortierungen ändern. Diese personalisierten Einstellungen ermöglichen es Benutzern, effizienter mit den Objekten zu arbeiten und fundierte Entscheidungen auf Basis der bereitgestellten Informationen zu treffen.

Um die Object Page eines Entscheidungspunkts aufzurufen, wählen Sie zunächst den Entscheidungspunkt im blau markierten Bereich aus. Anschließend können Sie die Option "Entscheidungspunkt ObjectPage" auswählen, um zur entsprechenden Object Page zu gelangen.

| < SAP Dashbo                  | oard Entscheidungspunkte 🔻 |                   |         |                     |                   | (                                          | a <mark>sw</mark> |
|-------------------------------|----------------------------|-------------------|---------|---------------------|-------------------|--------------------------------------------|-------------------|
| Standard 🗸                    |                            |                   |         |                     |                   | Filterleiste ausblenden Zurücksetzen Filte | ar Start          |
| Id Entscheidung:              | Element-ID: Art:           | Elementname:      | Status: | Aktiv:              |                   |                                            |                   |
| Standard* 🗸                   |                            |                   |         |                     | Produk            | entwicklung v 7 C 🕲                        |                   |
| Id Entscheidung               | Elementname                | Phasenfortschritt | Aktiv   | EntscheidungPktname | Status Entsch.    | Elementart                                 | Istdauer          |
| 00001                         | TestProjekt ISA 05.03.2021 |                   | 0       | Spezifikation       | 99 Genehmigt (EP) | Beratungsprojekt                           | 0                 |
| 00002                         | TestProjekt ISA 05.03.2021 |                   | ۲       | Design              | Abgeschlossen     | Beratungsprojekt                           | 0                 |
| Entscheidungspunkt ObjectPage | TestProjekt ISA 05.03.2021 |                   | 0       | Realisierung        |                   | Beratungsprojekt                           | 0                 |
| Anzeige Item-Details          | TestProjekt ISA 05.03.2021 |                   | 0       | Test                |                   | Beratungsprojekt                           | 0                 |
| 00001                         | 010{00027KKZXZ4LCQR620     |                   | 0       | Spezifikation       |                   | Entwicklungsinitative                      | 0                 |
| 00002                         | 010{00027KKZXZ4LCQR620     |                   | 0       | Design              |                   | Entwicklungsinitative                      | 0                 |
| 00003                         | 010{00027KKZXZ4LCQR620     |                   | 0       | Realisierung        |                   | Entwicklungsinitative                      | 0                 |
| 00004                         | 010{00027KKZXZ4LCQR620     |                   | 0       | Test                |                   | Entwicklungsinitative                      | 0                 |
| 00001                         | Test1                      |                   | 0       | Spezifikation       |                   | Entwicklungsprojekt                        | 0                 |

Jetzt werden Ihnen die Details des ausgewählten Entscheidungspunkts angezeigt.

| < SAP Details zum Entscheidungspunkt 🔻                                         |                                                              |   | ५ <mark>sw</mark> |
|--------------------------------------------------------------------------------|--------------------------------------------------------------|---|-------------------|
| Elementname Entscheidungspunktname<br>TestProiekt ISA 05.03.2021 Spezifikation |                                                              |   | Mehr Sichern      |
|                                                                                |                                                              |   |                   |
| ÜBERSICHT V METRIKEN GRUPPE 1 NOTIZEN DOKUMENTE V                              |                                                              |   |                   |
| Metriken Teil 1                                                                | Metriken Teil 2                                              |   |                   |
| Phase-01: Absatzplan Absatz 1. Jahr: 0,00 ST                                   | Detaillierte Kosten NPV Geplant: 0,00                        |   |                   |
| Phase-01: Absatzplan Zusatz Absatz 1. Jahr: 0,00 ST                            | Test Customizing: 0,00                                       |   |                   |
| Phase-01: Umsatzplanung Umsatz-Netto-3 1. Jahr: 0,00 EUR                       | Phase-05 bis 15: VK-Netto Forecast-VK-Netto 4. Jahr: 0,00 EU | R |                   |
| Phase-05 bis 15: VK-Netto Forecast-VK-Netto 2. Jahr: 0,00 EUR                  | Phase-01: VK-Netto VK-netto 4. Jahr: 0,00 EU                 | R |                   |
| Harald Schmitz: And the second note     14.06 2022 13.36:45                    |                                                              | > |                   |
| Dokumente                                                                      |                                                              |   |                   |
| Dokumente Entscheidungspunkt                                                   |                                                              |   |                   |
| Anlagen (0)                                                                    |                                                              |   |                   |

Anwendung

### Statusänderung Entscheidungspunkt

Um den Status eines Entscheidungspunkts über die Object Page zu ändern, gehen Sie wie folgt vor:

1. Öffnen Sie die Object Page des Entscheidungspunkts, dessen Status Sie ändern möchten.

| < SAP Dashbo                   | ard Entscheidungspunkte 🔻  |                   |         |                     |                   | (                                          | a <mark>sw</mark> |
|--------------------------------|----------------------------|-------------------|---------|---------------------|-------------------|--------------------------------------------|-------------------|
| Standard V<br>Id Entscheidung: | Element-ID: Art:           | Elementname:      | Status: | Aktiv:<br>29        |                   | Filterleiste ausblenden Zurücksetzen Filte | Start             |
| Standard* 🗸                    |                            |                   |         |                     | Produkt           | entwicklung V 🖓 🖒 🧔                        |                   |
| Id Entscheidung                | Elementname                | Phasenfortschritt | Aktiv   | EntscheidungPktname | Status Entsch.    | Elementart                                 | Istdauer          |
| 00001                          | TestProjekt ISA 05.03.2021 |                   | 0       | Spezifikation       | 99 Genehmigt (EP) | Beratungsprojekt                           | 0                 |
| 00002                          | TestProjekt ISA 05.03.2021 |                   | ۲       | Design              | Abgeschlossen     | Beratungsprojekt                           | 0                 |
| Entscheidungspunkt ObjectPage  | TestProjekt ISA 05.03.2021 |                   | 0       | Realisierung        |                   | Beratungsprojekt                           | 0                 |
| Anzeige Item-Details           | TestProjekt ISA 05.03.2021 |                   | 0       | Test                |                   | Beratungsprojekt                           | 0                 |
| 00001                          | 010{00027KKZXZ4LCQR620     |                   | 0       | Spezifikation       |                   | Entwicklungsinitative                      | 0                 |
| 00002                          | 010{00027KKZXZ4LCQR620     |                   | 0       | Design              |                   | Entwicklungsinitative                      | 0                 |
| 00003                          | 010{00027KKZXZ4LCQR620     |                   | 0       | Realisierung        |                   | Entwicklungsinitative                      | 0                 |
| 00004                          | 010{00027KKZXZ4LCQR620     |                   | 0       | Test                |                   | Entwicklungsinitative                      | 0                 |
| 00001                          | Test1                      |                   | 0       | Spezifikation       |                   | Entwicklungsprojekt                        | 0                 |

2. Kontrollieren Sie den aktuellen Status des Entscheidungspunkts.

| < SAP                              | Details zum Entsch              | neidungspunk | kt <del>▼</del> |   |
|------------------------------------|---------------------------------|--------------|-----------------|---|
| Elementname<br>TestProjekt ISA 05. | Entscheidungs<br>03.2021 Design | punktname    |                 |   |
| übersicht 🗸                        | METRIKEN GRUPPE 1               | NOTIZEN      | dokumente $$    |   |
| Entscheidungspu                    | unkt                            |              |                 |   |
|                                    |                                 |              |                 |   |
|                                    | Aktiv: Ja                       |              |                 |   |
|                                    | Status: 0003                    |              |                 | ~ |
| /                                  | Abgel. Risiko: 100              |              |                 |   |
|                                    | Geänd. von: HSCHMIT             | Z            |                 |   |
|                                    |                                 |              |                 |   |

3. Passen Sie den Statuswert auf den gewünschten Wert an.

| < SAP Det                                | tails zum Entscheidungspunkt 🔻                                                                                 |                  |                                                                                |                                 |      | ۹ (          | SW |
|------------------------------------------|----------------------------------------------------------------------------------------------------|------------------|--------------------------------------------------------------------------------|---------------------------------|------|--------------|----|
| Elementname<br>TestProjekt ISA 05.03.202 | Entscheidungspunktname<br>21 Design                                                                            |                  |                                                                                |                                 |      | Mehr (Sicher | n  |
| übersicht ~ Met                          | TRIKEN GRUPPE 1 NOTIZEN DOK                                                                                    | UMENTE ~         |                                                                                |                                 |      |              |    |
| Entscheidungspunkt                       |                                                                                                    |                  |                                                                                |                                 |      |              |    |
|                                          |                                                                                                    |                  | Test Workshop                                                                  |                                 |      |              |    |
| Abgel.<br>Geän                           | Aktiv:         Ja           Status:         0000           Risiko:         0003           d. von:         0004 | <b>▼</b>         | Detailllerte Kosten<br>Entwicklungskosten<br>Geplant:<br>Dauer bis SOS in Mon: | 0,00 EUR                        |      |              |    |
| Element                                  |                                                                                                    |                  |                                                                                |                                 |      |              |    |
| Grunddaten                               |                                                                                                    | Termine          |                                                                                | Kundenfelder - SO               |      |              |    |
| Portfolioelement-ID:                     | TESTPROJ_ISA                                                                                                   | Iststart:        | 14.06.2022                                                                     | SOP-Plan-2:                     |      |              |    |
| Elementname:                             | TestProjekt ISA 05.03.2021                                                                                     | Ende Bedarfspl.: | 22.10.2027                                                                     | SOS-Plan-1:                     |      |              |    |
| Elementart:                              | Beratungsprojekt                                                                                               | Start FinPlan:   | 04.10.2019                                                                     | SOS-Plan-2:                     |      |              |    |
|                                          |                                                                                                    | Ende Finanzplan: | 22.10.2027                                                                     | Drop Down:                      |      | ]            |    |
| Metriken Gruppe 1                        |                                                                                                    |                  |                                                                                |                                 |      |              |    |
| Metriken Teil 1                          |                                                                                                    |                  | Metriken Teil 2                                                                |                                 |      |              |    |
|                                          | Phase-01: Absatzplan Absatz 1. Ja                                                                              | ahr: 0,00 ST     |                                                                                | Detaillerte Kosten NPV Geplant: | 0,00 |              |    |
|                                          | Phase-01: Absatzplan Zusatz Absatz 1. Ja                                                                       | ahr: 0,00 ST     |                                                                                | Test Customizing:               | 0,00 |              |    |

4. Speichern Sie die Änderungen, indem Sie auf die Schaltfläche "Sichern" klicken.

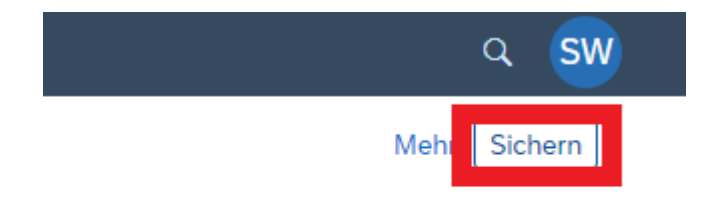

Nach dem Speichern der Änderungen sollte der neue Statuswert auf der Object Page des Entscheidungspunkts angezeigt werden. Es ist wichtig zu beachten, dass das Ändern des Statuswerts Auswirkungen auf andere Objekte oder Prozesse haben kann, die mit dem Entscheidungspunkt verbunden sind. Bevor Sie Änderungen am Status eines Entscheidungspunkts vornehmen, stellen Sie sicher, dass Sie sich über die Konsequenzen im Klaren sind und dass Sie gegebenenfalls die erforderlichen Maßnahmen ergreifen, um sicherzustellen, dass alle anderen relevanten Objekte und Prozesse korrekt aktualisiert werden.

#### Anwendung

### Anzeige Item-Details (Datenänderung Entscheidungspunkt)

Sie haben ebenfalls die Möglichkeit in die Item-Details zu springen um die entsprechenden Daten zu ändern.

| < SAP Dashboard Entscheidungspunkte •                                    |                      |                   | 9. sw                                             |
|--------------------------------------------------------------------------|----------------------|-------------------|---------------------------------------------------|
| Standard <sup>●</sup> ↓<br>Id Entscheidung: Element-ID: Art:<br>C2 C2 C2 | Elementname: Status: | Aktiv:            | Filterleiste ausblenden Zurücksetzen Filter Start |
| Standard* 🗸                                                              |                      |                   | Produktentwicklung                                |
| Id Entscheidung                                                          | Verzögerngsknz.      | Phasenfortschritt | Aktiv                                             |
| 00001                                                                    | 0                    |                   | 0                                                 |
| 00002                                                                    | 0                    |                   |                                                   |
| 00003                                                                    | 8                    |                   | 0                                                 |
| 00004                                                                    | 8                    | <b></b>           | 0                                                 |
| Entscheidungspunkt ObjectPage                                            | 8                    |                   | 0                                                 |
| Anzeige Item-Details                                                     | 8                    |                   | 0                                                 |
| 00003                                                                    | 8                    |                   | 0                                                 |
| 00004                                                                    | 8                    |                   | 0                                                 |
| 00001                                                                    | 8                    |                   | 0                                                 |
| 00002                                                                    | 8                    |                   | 0                                                 |
| 00003                                                                    | 8                    |                   | 0                                                 |
| 00004                                                                    | 8                    |                   | 0                                                 |
| 00001                                                                    | 8                    |                   | 0                                                 |
| 00002                                                                    | $\odot$              |                   | 0                                                 |
| 00003                                                                    | 8                    |                   |                                                   |
| 00004                                                                    | 8                    |                   | 0                                                 |

Um die Details eines Entscheidungspunkts zu öffnen und gegebenenfalls Änderungen vorzunehmen, öffnen Sie "Item-Details".

| < SAP Aufruf Item                                                                                                    | م ا                                           | sw      |
|----------------------------------------------------------------------------------------------------|-----------------------------------------------|---------|
| SAP Element: TestProjekt                                                                                                    | ISA 05.03.2021                                |         |
| Bearb. Aktualisieren Reporting Cockpit Finanz- und Kapazitätsplanung 🗸 Office Integration Timeline-Monitor Weitere Möglichkeiten 🗸                                                                                                    |                                               |         |
| Keine Nachrichten - Meldungsprotokoll anzeigen                                                                                                    |                                               |         |
| Produktentwicklung > Produktentwicklung alle Warke > TestProjekt ISA 05.03.2021 TESTPROJ_ISA ID: TESTPROJ_ISA Name: TestProjekt ISA 05.03.2021 Art: Beratungsprojekt Budgetstatus ■ Zeitplans           ✓ Spezifikation         ● Design         ● Realisierung         ● Test | tatus 🔇 Besetzungsstatus 🔳 Angemessen besetzt |         |
| Übersicht Phasen und Entscheidungen Ergebnisse Beziehungen Dokumente und Notizen Verschiedenes Kundenspezifische Kompon                                                                                                    | ente                                          |         |
| Augemeine intormationen Zusatzuche intormationen Nassitizierung Finanzintormationen Napazitatsintormationen Sammungen                                                                                                    |                                               | Hilfi   |
| Hauptinformationen                                                                                                    |                                               |         |
| * Name: TestProjekt ISA 05.03.2021                                                                                                    | ID: TESTPROJ_ISA                              |         |
| Status: Für Review 1                                                                                                    | Art: Beratungsprojekt                         |         |
| * Projektmanagementvorlage: Projekt beim Sichern anlegen                                                                                                    |                                               |         |
| Priorität:                                                                                                    | Initiativenname:                              |         |
| Vorschlag:                                                                                                    | Eskalation:                                   |         |
| Termine                                                                                                    |                                               |         |
| Prognost. Start/Ende: /                                                                                                    |                                               |         |
| Planstart/-ende:                                                                                                    |                                               |         |
| Verbleibende Tage bis Ende: 0                                                                                                    | Tage bis z.nächst. Entscheid.: 0              |         |
|                                                                                                    |                                               | hließen |

Um Änderungen an den Daten eines Entscheidungspunkts vorzunehmen, wählen Sie "Bearbeiten".

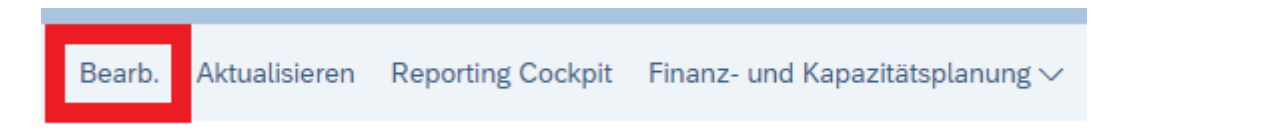

Nun können Sie die gewünschten Daten in den weiß unterlegten Feldern anpassen.

| < SAP Aufruf Item                                                                                                    |                                                                                  |                                                             |                                                                  | ५ <mark>sw</mark> |
|----------------------------------------------------------------------------------------------------|----------------------------------------------------------------------------------|-------------------------------------------------------------|------------------------------------------------------------------|-------------------|
| SAP                                                                                                    |                                                                                  | Element: TestProjekt ISA 05.0                               | 3.2021                                                           |                   |
| Schreibgeschützt Aktualisieren Reporting Cockpit                                                                                      | Finanz- und Kapazitätsplanung 🗸 Office Integ                                     | gration Timeline-Monitor Weitere Möglichkeiten $\checkmark$ |                                                                  | @~                |
| Keine Nachrichten - Meldungsprotokoll anzeigen                                                                                        |                                                                                  |                                                             |                                                                  |                   |
| Produktentwicklung > Produktentwicklung alle Werke ><br>TESTPROJ_ISA ID: TESTPROJ<br>✓ Spezifikation → (図 Design) → (● Realisierung → | TestProjekt ISA 05.03.2021<br>ISA Name: TestProjekt ISA 05.03.2021 Art<br>• Test | : Beratungsprojekt Budgetstatus 🛢 Zeitplanstatus            | <ul> <li>Besetzungsstatus</li> <li>Angemessen besetzt</li> </ul> |                   |
| Übersicht Phasen und Entscheidungen Ergel                                                                                             | bnisse Beziehungen Dokumente und No                                              | tizen Verschiedenes Kundenspezifische Komponente            |                                                                  |                   |
| Allgemeine Informationen Zusätzliche Information                                                                                      | nen Klassifizierung Finanzinformationen                                          | Kapazitätsinformationen Sammlungen                          |                                                                  |                   |
| Hauptinformationen                                                                                                    |                                                                                  |                                                             |                                                                  | Hith              |
| * Name:                                                                                                    | TestProjekt ISA 05.03.2021                                                       |                                                             | ID: TESTPROJ_ISA                                                 |                   |
| Status:                                                                                                    | Für Review 🗸 🖞                                                                   |                                                             | Art: Beratungsprojekt                                            |                   |
| * Projektmanagementvorlage:                                                                                                    | Projekt beim Sichern anlegen                                                     |                                                             | laitiati cana ama                                                |                   |
| Beschreibung:                                                                                                    | Test                                                                             | Bild bochladen                                              | muauvername.                                                     |                   |
| Vorschlag:                                                                                                    |                                                                                  |                                                             | Eskalation:                                                      |                   |
| Termine                                                                                                    |                                                                                  |                                                             |                                                                  |                   |
| Prognost, Start/Ende:                                                                                                    | m / m                                                                            |                                                             |                                                                  |                   |
| Planstart/-ende:                                                                                                    |                                                                                  |                                                             |                                                                  |                   |
| Verbleibende Tage bis Ende:                                                                                                    | 0                                                                                |                                                             | Tage bis z.nächst. Entscheid.: 0                                 |                   |
|                                                                                                    |                                                                                  |                                                             |                                                                  | Sichern Schließen |

Nach Änderung können Sie die Daten "Sichern" und den "Aufruf Item" schließen.

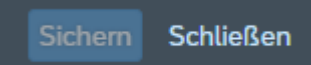

#### Hinweis:

Man kann nur aktive Entscheidungspunkte überarbeiten, da diese noch nicht abgeschlossen oder archiviert sind. Sobald ein Entscheidungspunkt abgeschlossen oder archiviert wurde, ist eine Überarbeitung nicht mehr möglich.

Wenn Sie die Option "Alle aktiven autorisiert" im Fiori Launchpad auswählen, sehen Sie nur die Entscheidungspunkte, für die Sie als autorisierte Person zuständig sind und die noch aktiv sind. Dadurch können Sie schnell und effizient die Entscheidungspunkte finden, die Sie überarbeiten müssen.

#### Anwendung

### Verschiedene Selektionen

Die verschiedenen Selektionen, die Sie beim Aufrufen der Entscheidungspunkte im Fiori Launchpad angezeigt bekommen, haben unterschiedliche Bedeutungen:

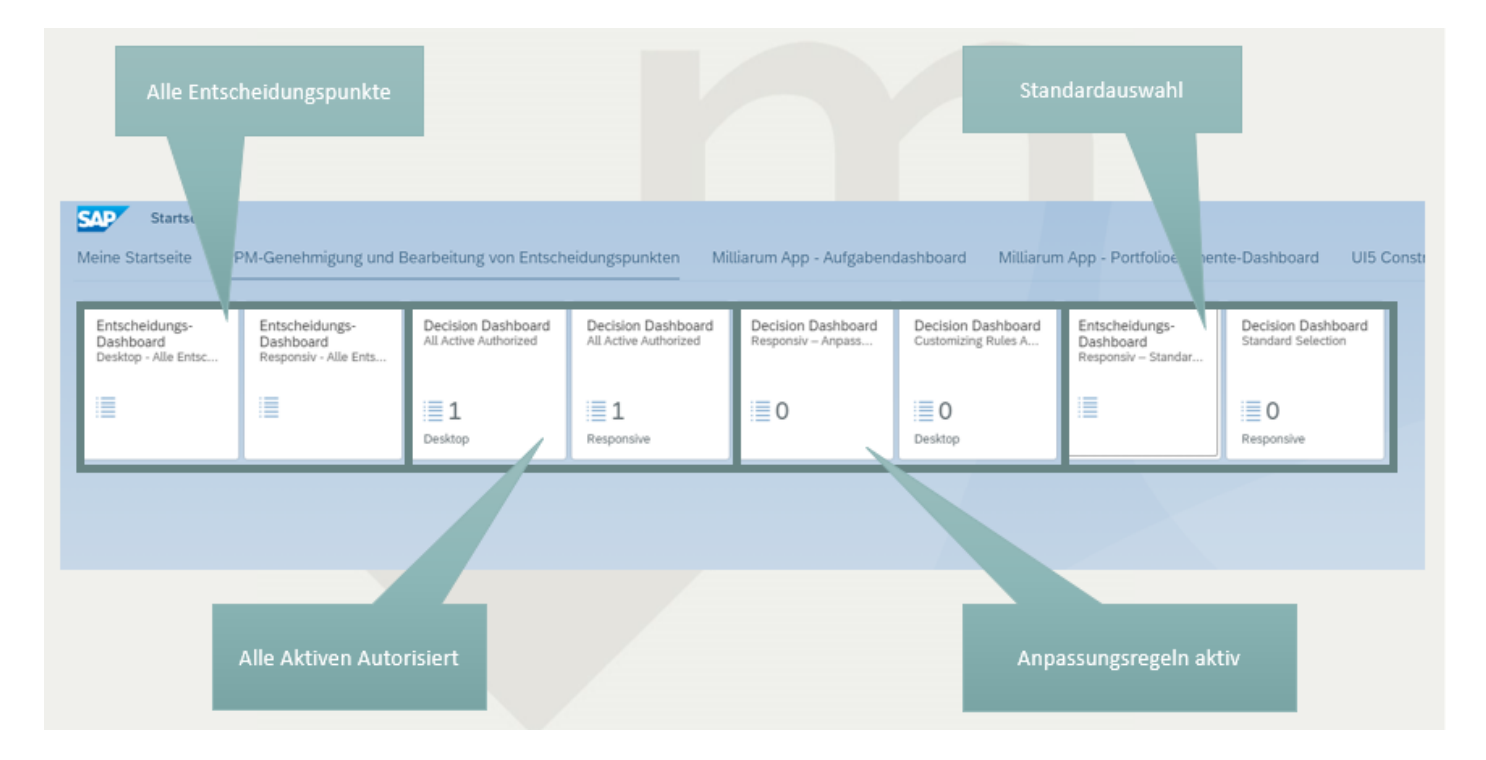

#### 1. Alle Entscheidungspunkte

Die Option "Alle Entscheidungspunkte" zeigt alle Entscheidungspunkte im System an, unabhängig von ihrem Status oder Verantwortlichen. Dies ermöglicht es Ihnen, eine umfassende Übersicht über alle Entscheidungspunkte zu erhalten, die in der App "PPM-Genehmigung und Bearbeitung von Entscheidungspunkten" erfasst sind. Diese Option kann besonders nützlich sein, wenn Sie beispielsweise einen Überblick über alle laufenden Genehmigungsprozesse benötigen oder wenn Sie bestimmte Entscheidungspunkte suchen, die in anderen Selektionen nicht angezeigt werden. Es kann auch hilfreich sein, alle Entscheidungspunkte zu überprüfen, um sicherzustellen, dass keine wichtigen Genehmigungsanfragen übersehen wurden.

Es ist jedoch zu beachten, dass die große Anzahl von Entscheidungspunkten in dieser Ansicht möglicherweise unübersichtlich sein kann. Daher kann es sinnvoll sein, die Filter- oder Suchfunktionen der App zu nutzen, um die Ergebnisse einzugrenzen und gezielt nach bestimmten Entscheidungspunkten zu suchen.

Es ist zu beachten, dass die Ansicht "Alle Entscheidungspunkte" nur für Administratoren oder Benutzer mit besonderen Berechtigungen zugänglich sein sollte, da sie ansonsten Einblick in Entscheidungspunkte erhalten könnten, für die sie nicht berechtigt sind.

### 2. Alle Aktiven Autorisiert

Die Selektion "Alle aktiven autorisiert" zeigt nur die Entscheidungspunkte an, für die Sie als verantwortlicher Genehmiger oder Autorisierter eingetragen sind und die sich momentan im aktiven Status befinden. Es handelt sich somit um eine personalisierte Ansicht, die nur die Entscheidungspunkte anzeigt, die für Sie relevant sind und auf die Sie Einfluss nehmen können.

Diese Selektion ist besonders nützlich für den Überblick über alle Entscheidungspunkte, bei denen der Benutzer autorisiert ist und einen aktiven Status aufweisen. Es ist möglich, direkt aus dieser Selektion heraus Aktionen auf den Entscheidungspunkten durchzuführen, wie z.B. die Änderung des Status oder die Überprüfung von Details. Dadurch wird die Arbeit des Benutzers erleichtert und der Überblick über die anstehenden Entscheidungspunkte verbessert.

### 3. Anpassungsregeln aktiv

Die Selektion "Anpassungsregeln aktiv" zeigt nur die Entscheidungspunkte an, bei denen Anpassungsregeln aktiviert sind. Anpassungsregeln sind konfigurierbare Regeln und ermöglichen es, die Sichtbarkeit und Bearbeitbarkeit von Entscheidungspunkten in Abhängigkeit von Berechtigungsrollen und Status zu steuern. Wenn eine Anpassungsregel aktiviert ist, wird der Entscheidungspunkt nur dann angezeigt, wenn die Bedingungen der Regel erfüllt sind.

Die Anpassungsregeln werden im Customizing konfiguriert. Hier können die Regeln erstellt, bearbeitet und aktiviert werden. Der Zugriff auf das Customizing ist in der Regel auf autorisierte Benutzer beschränkt, um eine ungewollte Veränderung der Anpassungsregeln zu verhindern.

Ein Beispiel für die Anwendung von Anpassungsregeln könnte sein, dass Entscheidungspunkte, die einen bestimmten Status haben, nur von bestimmten Benutzern angezeigt werden sollen. In diesem Fall könnte eine Anpassungsregel erstellt werden, die die Anzeige von Entscheidungspunkten auf bestimmte Benutzer beschränkt, wenn der Status des Entscheidungspunkts bestimmte Bedingungen erfüllt.

#### 4. Standardauswahl

Die Standardauswahl entspricht der Selektionslogik der SAP-App "Approve Decision Points" ( https://fioriappslibrary.hana.ondemand.com/sap/fix/externalViewer/#/detail/Apps('F0281')/W13 ).

Die Selektionslogik ist in der SAP-Dokumentation unter dem Abschnitt "Voraussetzungen für die Implementierung" https://help.sap.com/doc/b75cf8a90d7b44ae95001ccf333db3b7/1.0%202016-07/de-DE/30b8535217f4d130e1000000a44538d.html näher beschrieben."